This safeguarding data section focuses on the accessing data on the staff network from other networks and from off campus.

More comprehensive instructions for using TrueCrypt are in the Remote Access Guide.

After this introduction, you could use the guide to

- demonstrate accessing the staff network through the student network .
- assist the audience in setting up emails on their mobile devices, laptops etc. that they have brought with them to the session.

| Research Data Management<br>Remote Access                                                                                                    |                                                             |
|----------------------------------------------------------------------------------------------------|-------------------------------------------------------------|
| On Campus                                                                                                    |                                                             |
| There are two networks – the staff network and the student                                                                                                    | network.                                                    |
| Staff network:<br>• Access to the shared drives using Novell on Windows<br>• Access to StaffNet and core services                                                                                                    |                                                             |
| Student network:<br>• Access to student system personal drive only.                                                                                                    |                                                             |
| To access StaffNet, core services, and the shared d<br>activate <b>network connect</b> and log into                                                                                                    | rives, you need to<br>Novell.                               |
| Safeguarding data with Research Data Ma                                                                                                    | anagement <b>THE WORL</b>                                   |
| Research Data Management<br>Remote Access                                                                                                    |                                                             |
| <ul> <li>– allocate your computer a UH IP address adding it to the state</li> </ul>                                                                                                    | aff network.                                                |
| First time: log in to the UH VPN at <u>https://uhvpn.herts.ac.u</u>                                                                                                    | <u>k/</u>                                                   |
| Construction of the second second secon | Using your UH member<br>username@staff and the<br>password. |
| Welcome to the<br>Secure Access Service                                                                                                    |                                                             |
| Usersame Plane opn its begin vor serve sesson.<br>Earling von de serve sesson.<br>Earling von de serve sesson de serve<br>Budent ligin with usersame@student<br>Sign In                                                                                                    |                                                             |

Focus: Two networks at UH

# Main points:

 access to core services is restricted to staff so unless they're on the staff network, they are considered off-site.

<u>Highlight</u> that they can still access these services using network connect and Novell.

Focus: Network Connect online

# Main points:

- log into the UH VPN – the virtual portal.

<u>Highlight</u> from this site you can access the staff store and email, but it can be a little clunky. We recommend getting access from your machine.

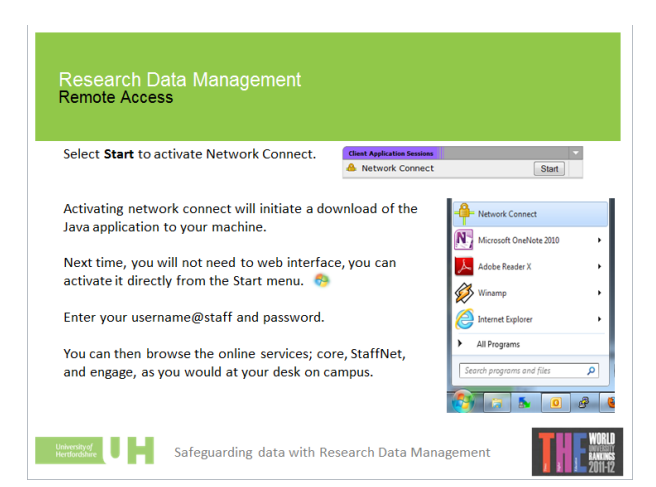

Safeguarding data with Research Data Management

Focus: Network connect on your machine

#### Main points:

- Once downloaded, can be run from the start menu

<u>Highlight</u> that this gives access to the online services, outlook, and engage.

### Remote access in Research Data Management

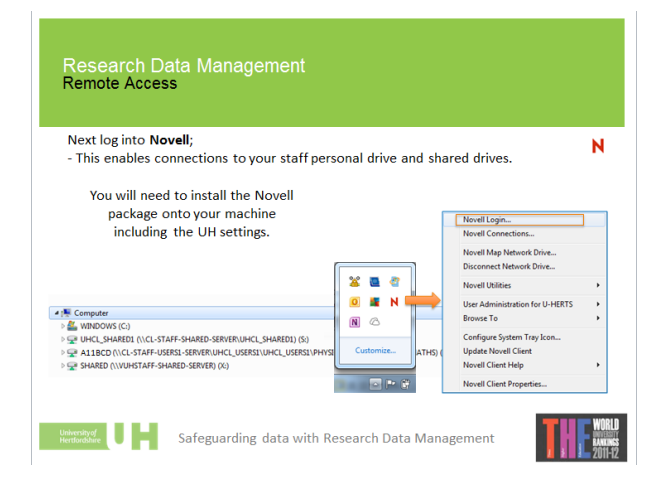

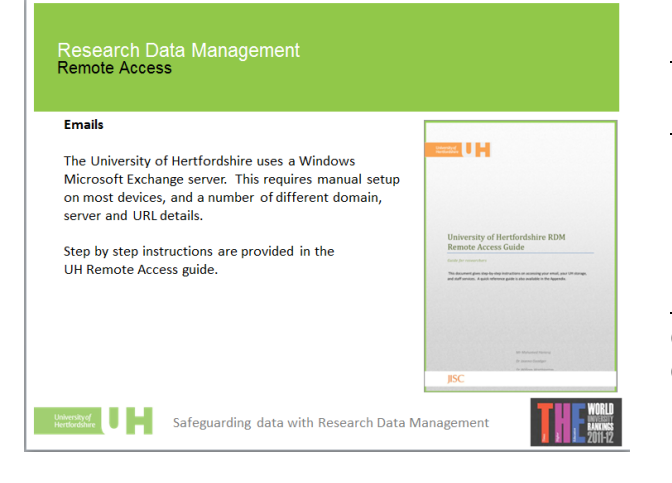

# Focus: Novell

# Main points:

- Install the package with the UH settings in place.
- Must login to view the drives

<u>Highlight</u> that the other options are all set in the package that is downloaded so don't play around with the settings as this will damage the connection.

# Focus: Email

# Main points:

- Outlook exchange is available on the net, on your machine off campus, on your mobile and your tablet.

<u>Highlight</u> that instruction and settings for the domain etc. are available in the Remote Access Guide.